Downloading, Installing, and Licensing

# Esri's ArcGIS Pro

AcademicEdition

Mapping Applications and Resou o.94o

#### Before You Install ArcGIS Pro

Minimum system requirements:

F. 🕅 . A. . - 🕅 . . . 🕅 . . . .

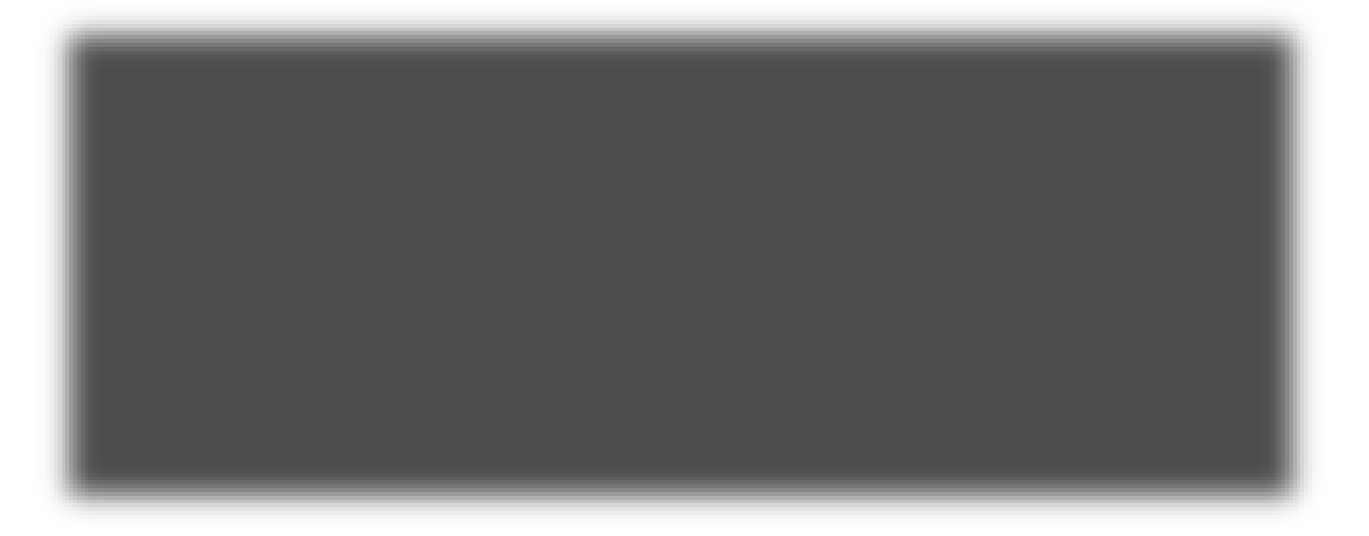

M⊠y∠S\_U y AGO⊠y ⊠M⊠y∠S\_⊠\_\_\_ & & @ ∑ A &GIS \_ \_ 'URL \_.

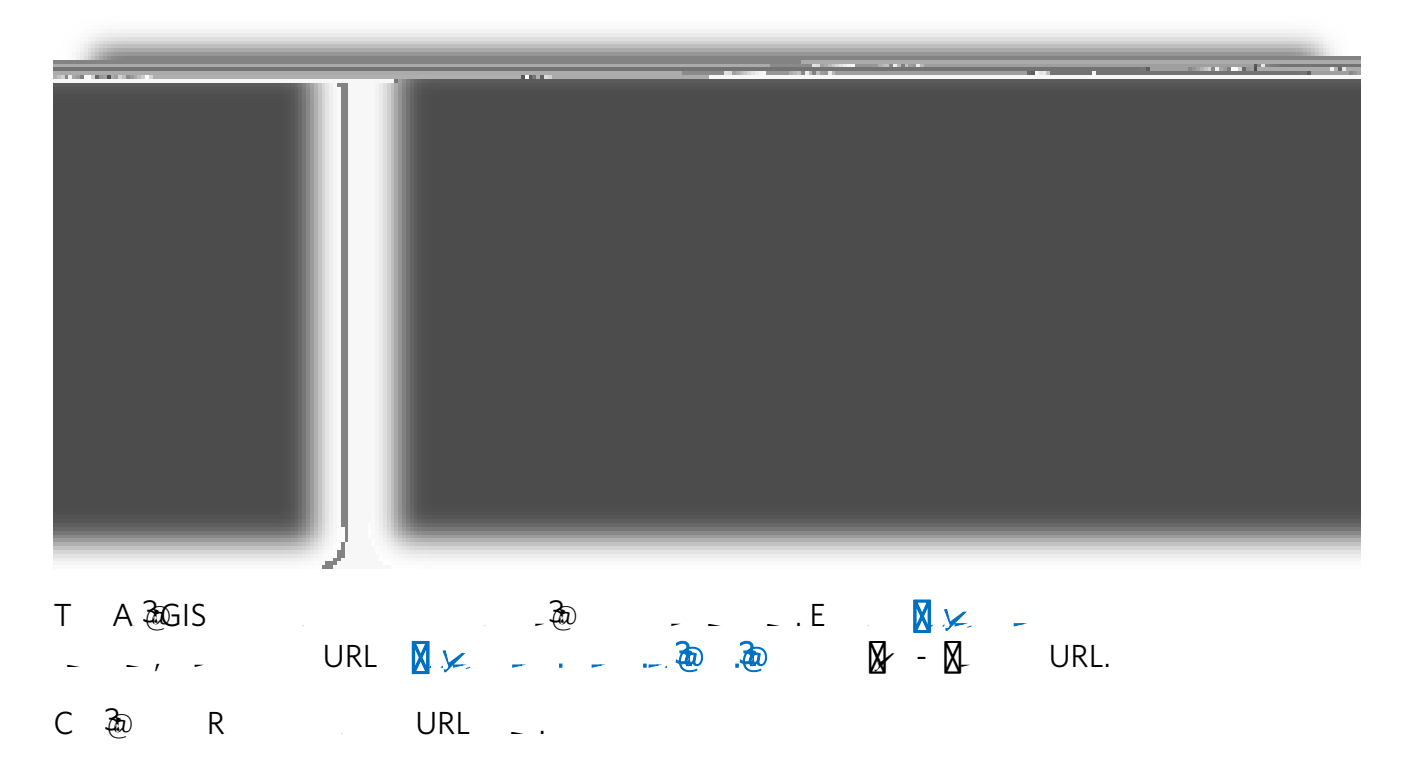

AGO.

C ∂ M⊠y S₂ U y C ₂.

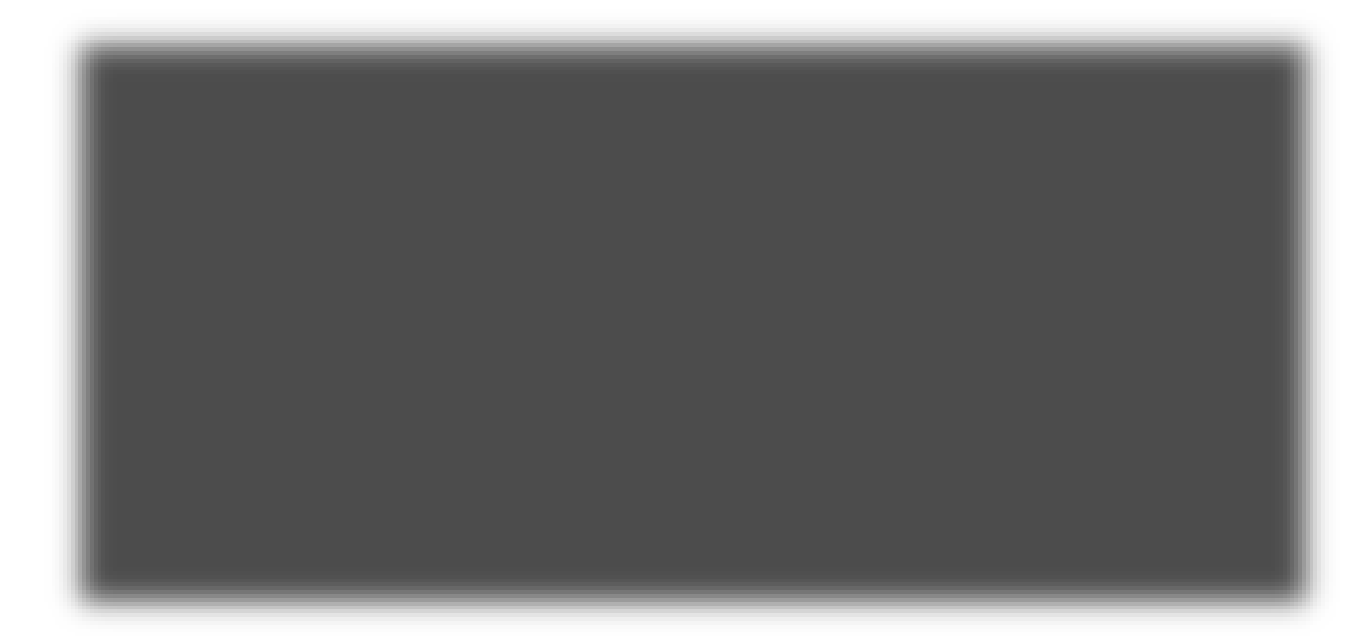

M∑ y S - U y y L - . E y ∑ M∑ y S - U y y L - . E y ∑ M∑ y S - U y y L - . E y ∑ M∑ y S - .

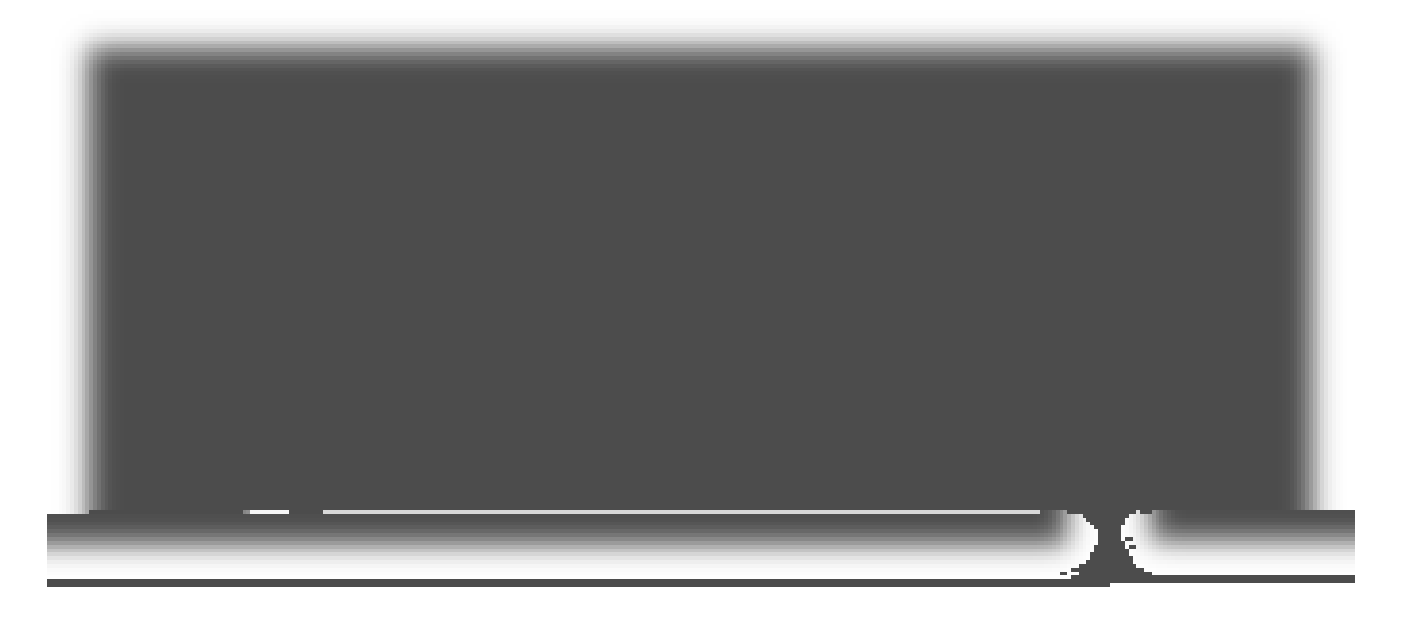

T M⊠yy S⊥ U, y Aààà N ào ⊥...Cào OK ào ⊠..

yB\_X\_UyT\_GISP:\_\_A\_\_\_\_\_.I R.

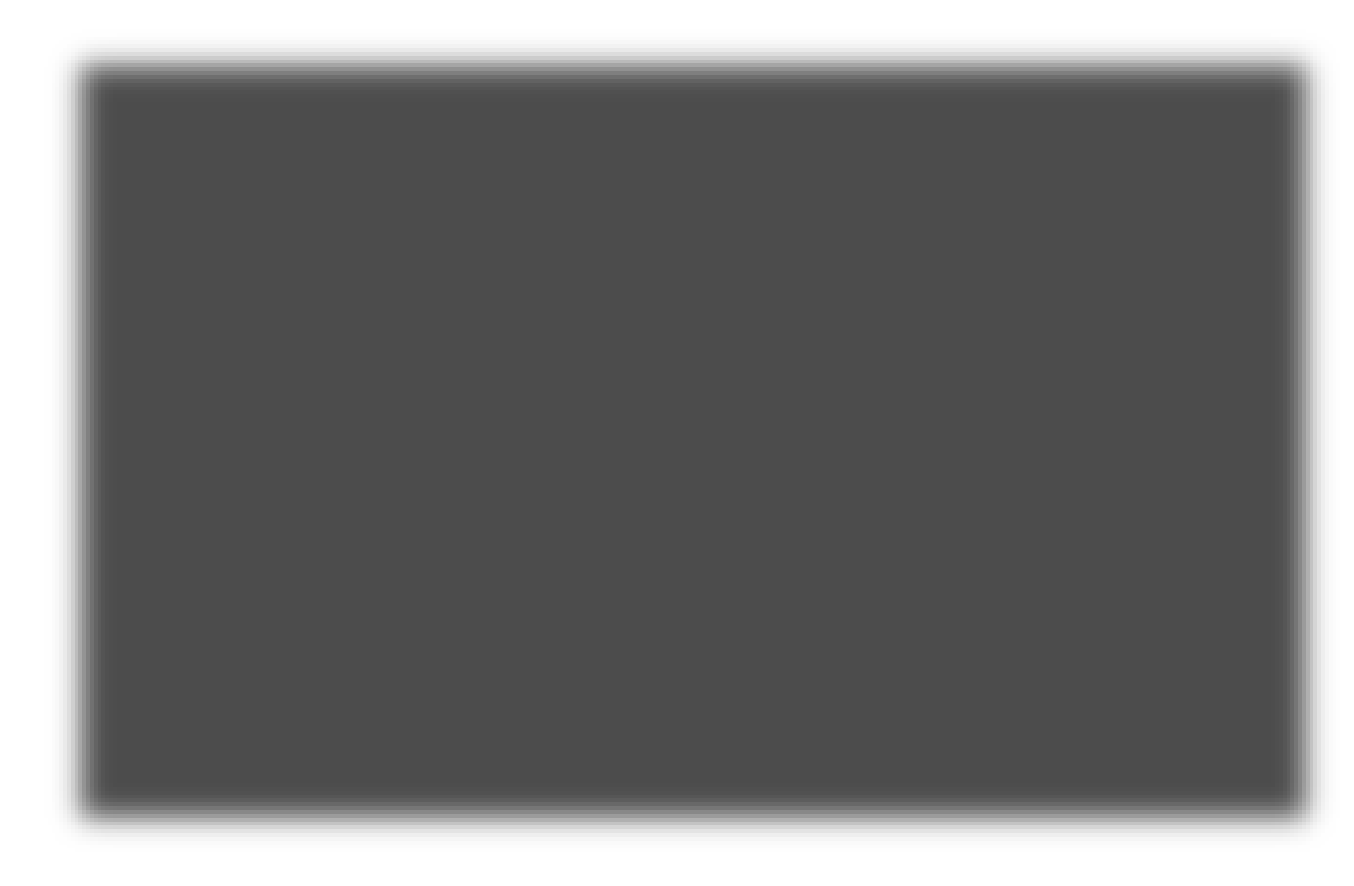

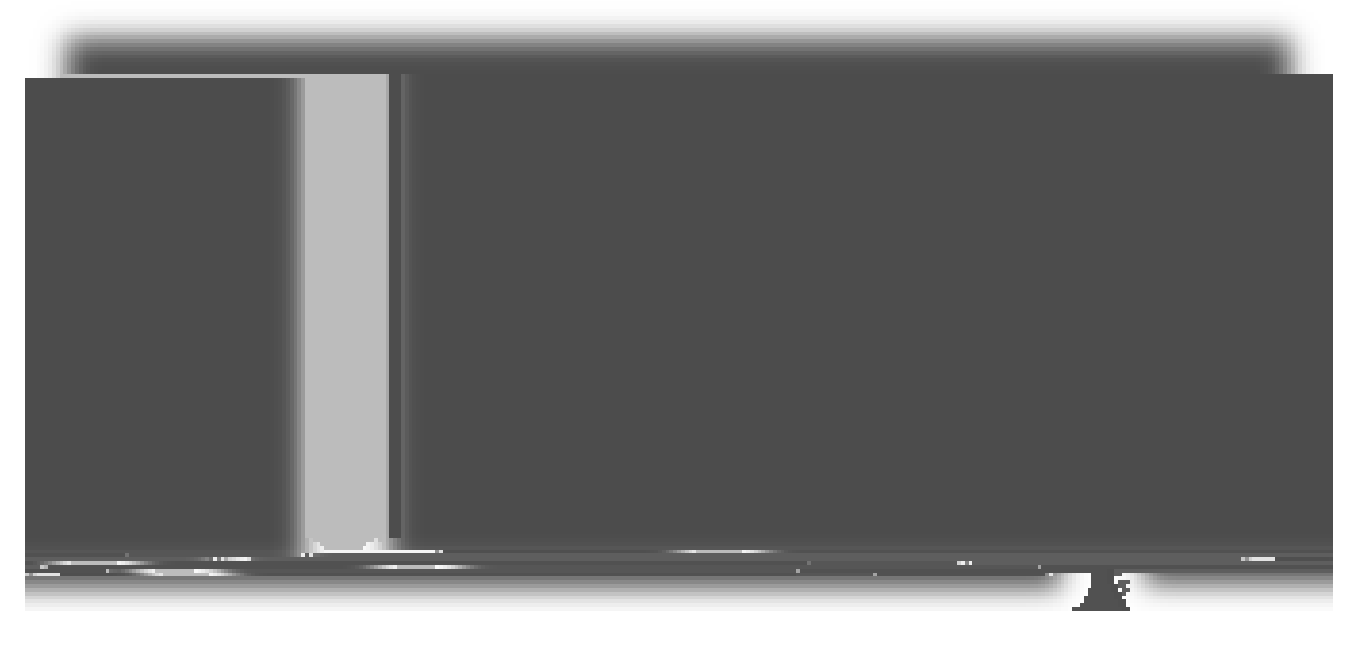

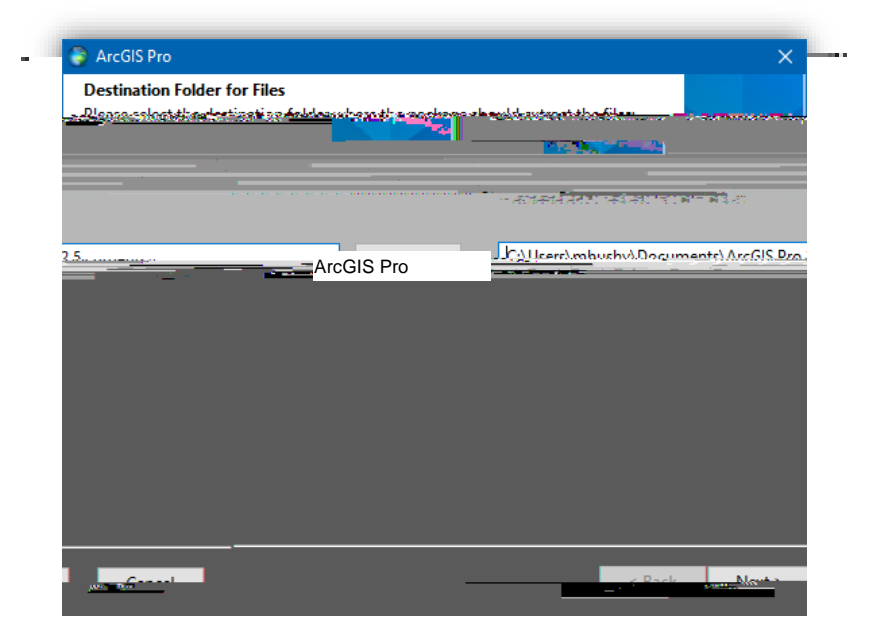

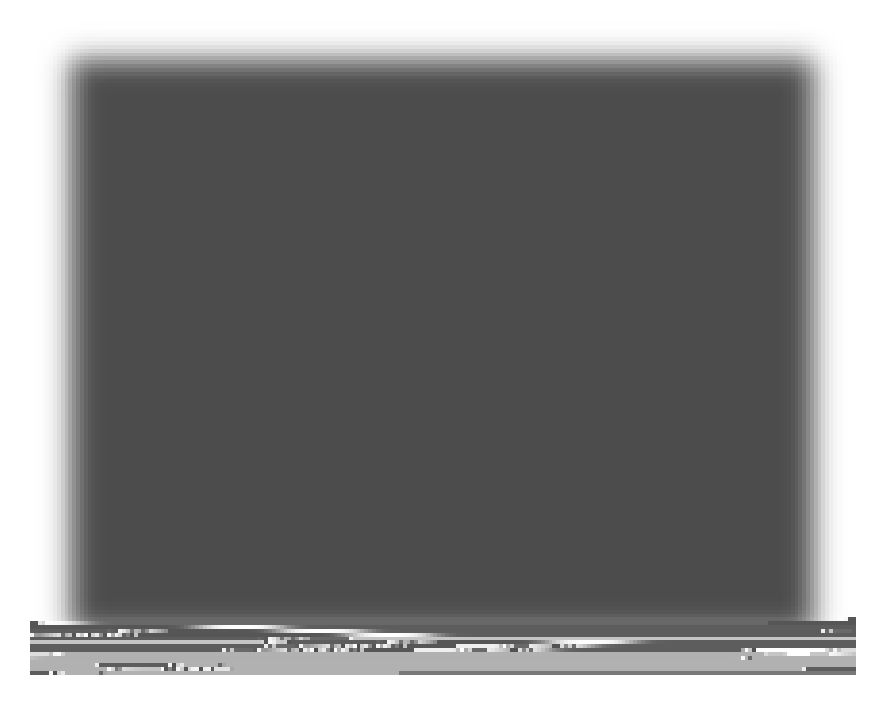

Welcome to the ArcGIS Pro Setup program

### Master Agreement

| Т  | Y | ΈĐΕ | U    | Læ | А  |   | (EUL | A). T                  |     |           |     | - 🛛      |
|----|---|-----|------|----|----|---|------|------------------------|-----|-----------|-----|----------|
| У, | X | æ   |      |    | 1- | - |      | - 30                   | / - | ) D       | / 🛛 | - 🕭 . A⁄ |
| X  |   | , đ | -    |    | Y  |   | . M. | $\boxtimes \checkmark$ | 8-  | <b>di</b> |     |          |
| -  |   | [   | √_ > | >  |    |   |      |                        |     |           |     |          |

 Esri Customer Experience Program (no screenshot)

 D
 E
 C < P \_ \_ . N\_ >

D , - , F .

N 20 \_ \_ Ø Ø A6Ç ( )- Ø ( )-( )13 Ø A6Ç ( \_)-4Ø Ø (C)0.∅ ( )-( \_)-

#### ArcGIS Successfully Installed

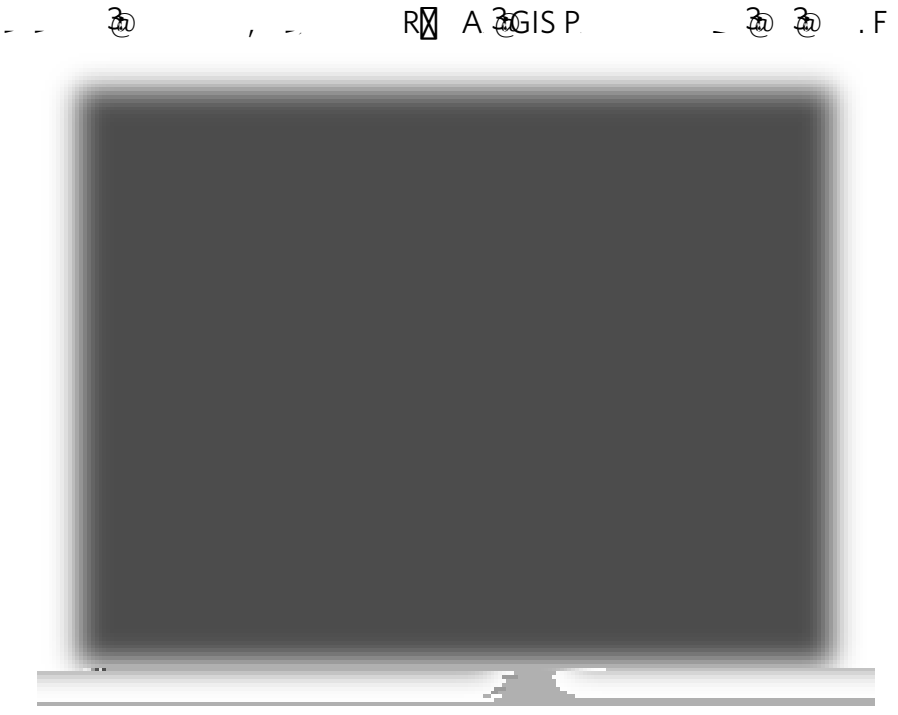

ArcGIS Pro Authorization (licensing phase)

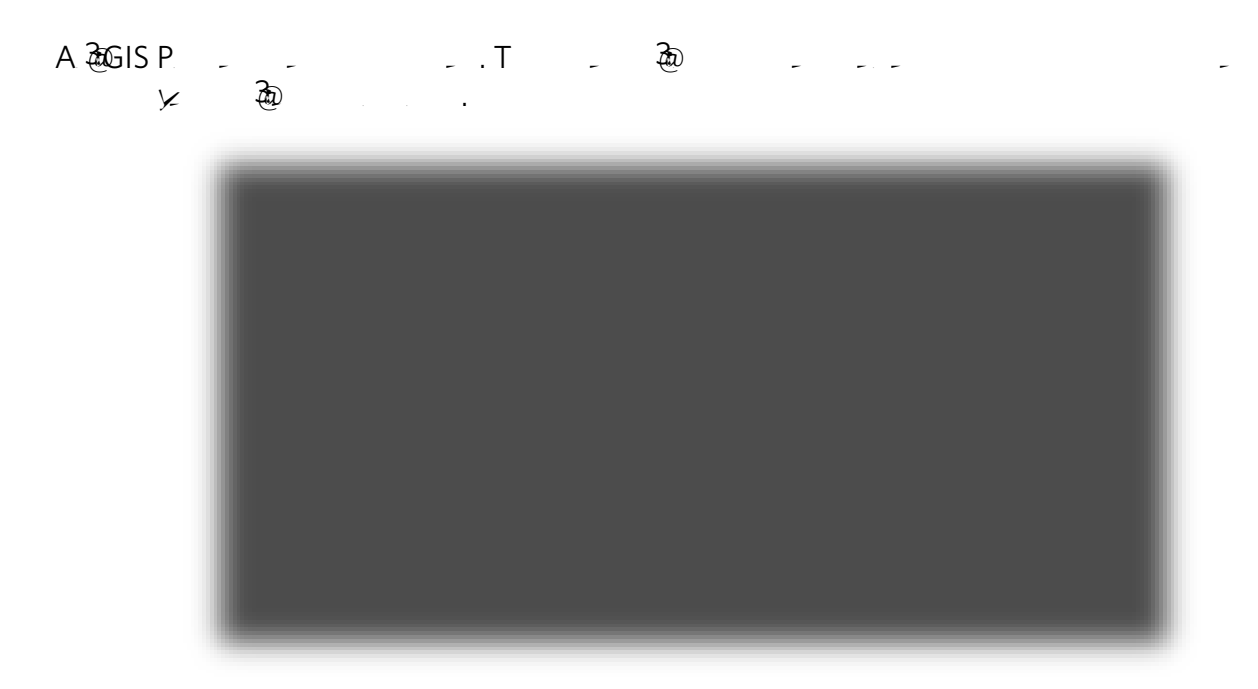

#### ArcGIS Pro Sign In

U A & GIS \_ \_ URL\_ URL\_ .C & .C &

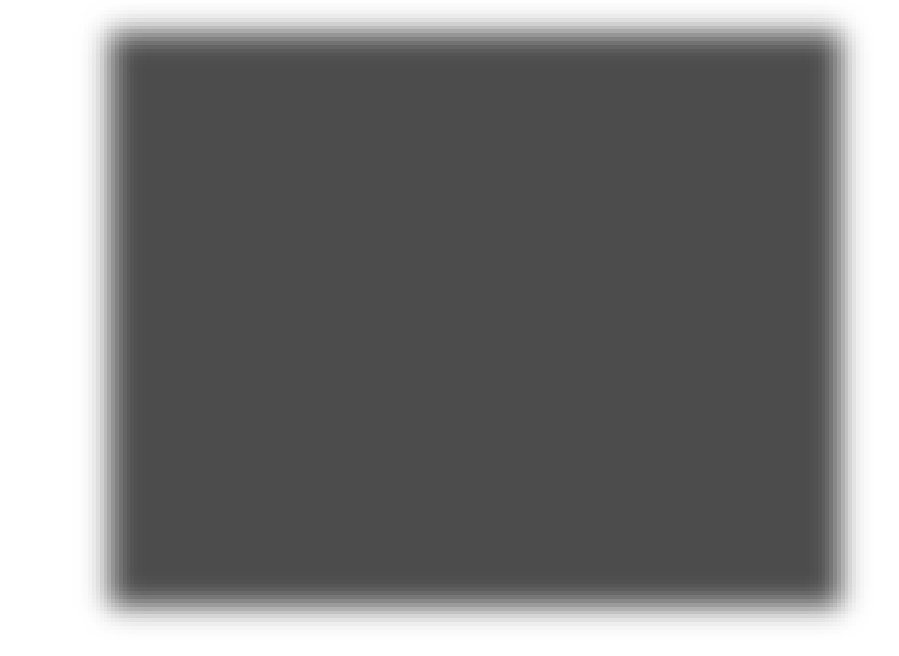

.

\_

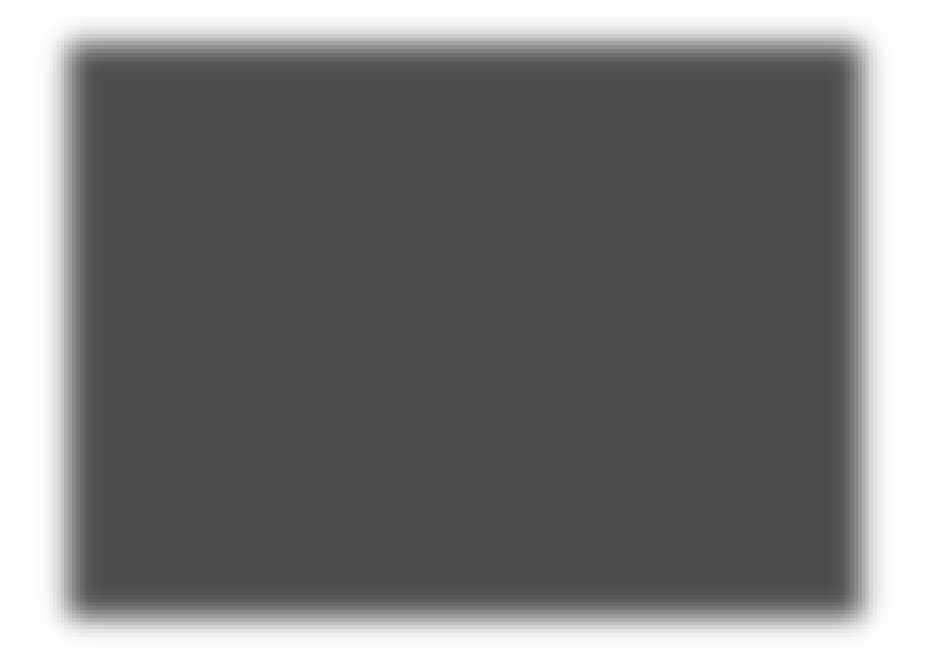

## Licensing Notes

A 3aGIS P 🛛 - 3a 3a .I , 3a 🕅 🕅 3a 3a .I 3a 🖾 aa 3a 3a , A 3aGIS P 🕅 - 🕅 60 🕅 - 3a .

Working in ArcGIS Pro